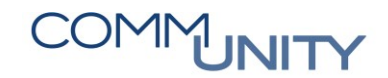

THE DIGITAL GOVERNMENT EXPERTS

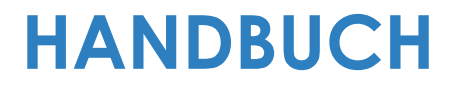

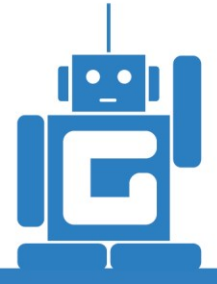

# MODUL VERSORGUNGSVERPFLICHTUNG FÜR GEMEINDEN

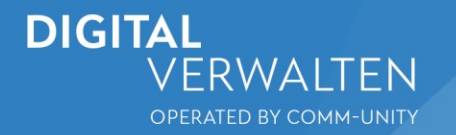

# COMMUNITY

#### THE DIGITAL GOVERNMENT EXPERTS

## Inhalt

| 1 | Einle                     | eitun      | g und Grundlegendes                                                                   | 5  |
|---|---------------------------|------------|---------------------------------------------------------------------------------------|----|
| 2 | Zust                      | ändi       | gkeitsbereich im Gemeindeamt                                                          | 5  |
| 3 | Anlo                      | age o      | der einzelnen Versorger                                                               | 5  |
|   | 3.1                       | Auto       | omatische Anlage des Eigenversorgers                                                  | 6  |
|   | 3.2                       | Mar        | nuelle Anlage von Versorgern                                                          | 7  |
|   | 3.3                       | Vers       | orger mit Versorgungsarten verknüpfen                                                 | 8  |
| 4 | Coc                       | ckpit      | Versorgungsverpflichtung                                                              | 9  |
|   | 4.1                       | Sele       | ktion der grundlegenden Parameter                                                     | 9  |
|   | 4.1.                      | 1          | Zusammenfassung von Vertragsarten                                                     | 9  |
|   | 4.1.2                     | 2          | Filtern nach anderen, zusätzlichen Kriterien                                          | 10 |
|   | 4.2                       | Aus        | ühren der Transaktion                                                                 | 10 |
|   | 4.2.                      | 1          | Feld "Status Versorgungsverpflichtung"                                                | 11 |
|   | 4.2.2                     | 2          | Spalten "Kein Gebäude" und "nicht bewohnbar"                                          | 11 |
|   | 4.2.3                     | 3          | Spalte "Infos"                                                                        | 12 |
|   | 4.                        | 2.3.1      | Verträge                                                                              | 12 |
|   | 4.                        | 2.3.2      | Nutzungseinheiten                                                                     | 12 |
|   | 4.                        | 2.3.3      | Eigentümerverhältnisse                                                                | 12 |
|   | 4.2.4                     | 4          | Filtermöglichkeiten in der Tabelle                                                    | 12 |
|   | 4.                        | 2.4.1      | Setzen eines Filters                                                                  | 13 |
|   | 4.                        | 2.4.2      | Löschen eines Filters                                                                 | 14 |
|   | 4.2.5                     | 5          | Absprung auf etwaige Detaildaten                                                      | 14 |
|   | 4.                        | 2.5.1      | Absprung auf die Ebene der Einlagezahl                                                | 15 |
|   | 4.                        | 2.5.2      | Absprung auf die Ebene der Adresse                                                    | 15 |
|   | 4.3                       | Zuw        | eisung von Versorgern                                                                 | 16 |
| 5 | Ausv                      | wertu      | ung der Versorgungsverpflichtung                                                      | 17 |
|   | 5.1                       | Eing       | abe der Parameter                                                                     | 17 |
|   | 5.2                       | Anz        | eige der Liste                                                                        | 18 |
|   | 5.2.                      | 1          | Personenanzahl zur Liegenschaft                                                       | 19 |
|   | 5.2.2                     | 2          | EGW und Nutzungseinheiten                                                             | 19 |
|   | 5.2.3                     | 3          | Ausgabe der Nettowerte                                                                | 19 |
|   | 5.3                       | Ans        | ätze zur Prüfung und etwaige Maßnahmenableitung                                       | 20 |
|   | 5.3. <sup>-</sup><br>vorg | l<br>gescł | Sortierung der Daten nach Personenzahl und Vergleich mit den<br>nriebenen EGW oder NE | 20 |
|   | 5.3.2                     | 2          | Gemeldete Personen ohne Versorgung                                                    | 21 |
|   | 5.4                       | Expo       | ort der Daten nach Excel                                                              | 21 |

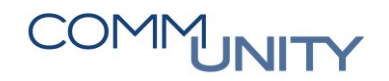

## 1 Einleitung und Grundlegendes

Die Versorgung einer Liegenschaft ist **eine der zentralen Aufgaben der Gemeinden**. In den landesgesetzlichen Regelungen und in den Verordnungen der Gemeinden ist definiert, wie die Versorgung von Liegenschaften zu erfolgen hat.

Ist es im Bereich der Abfallwirtschaft meistens das gesamte Gemeindegebiet, kommt es im Bereich der Wasserversorgung und Abwasserwirtschaft oftmals zu unterschiedlichen Versorgern.

Neben dem öffentlichen Versorgungsnetz kann die Versorgung über die folgenden Möglichkeiten erfolgen:

- Genossenschaften,
- Hausbrunnen,
- Sickergruben,
- Grubendienst
- Kleinkläranlagen.

Vielfach ist es notwendig, Auswertungen über die Versorgungsstruktur einer Gemeinde mit der versorgten Einwohnerzahl und den Nutzungseinheiten (Haushalte) zu ermitteln.

## 2 Zuständigkeitsbereich im Gemeindeamt

Da über das Modul der komplette Versorgungsstatus über die gesamte Gemeinde ausgewertet werden kann, wird seitens der Comm-Unity **empfohlen**, die Pflege und Eingabe sowie die Auswertung der Daten innerhalb des Modules den **Mitarbeiterinnen und Mitarbeitern des Bauamtes** zu übertragen.

Der Hintergrund ist, dass bei einem Ansuchen auf Errichtung oder Änderung einer bestehenden Liegenschaft das Bauamt die Information bekommt, ob und über welchen Versorger die betreffende Liegenschaft versorgt wird. **So können die Informationen aus erster Hand im System eingepflegt werden**.

## 3 Anlage der einzelnen Versorger

Damit ein Versorger im System verfügbar ist, muss dieser zuerst angelegt werden. Hierzu ist die Transaktion /CUERP/RE\_VVPF\_ADMIN - Versorger verwalten aufzurufen:

| Versorger verw                                  |                                     |  |  |  |
|-------------------------------------------------|-------------------------------------|--|--|--|
| 🔍 Suchen nach "Versorger verw' mit Alle Inhalte |                                     |  |  |  |
| Mein Arbeitsbereich                             |                                     |  |  |  |
| Versorger verwalten (/CUERP/RE_VVPF_ADMIN)      |                                     |  |  |  |
| Optionen                                        | 🔍 Suchen nach "Versorger verw' in 🔉 |  |  |  |

### 3.1 Automatische Anlage des Eigenversorgers

Abschließend ist der Buchungskreis in die erscheinende Maske einzutragen und die Transaktion mit einem Klick auf die Uhr ( 🌚 ) auszuführen.

| Versorger verwalten    |      |
|------------------------|------|
| Buchungskreis eingeben |      |
| Buchungskreis          | 1003 |

**GUT ZU WISSEN**: Beim erstmaligen Einstieg mit dem Buchungskreis wird **automatisch** ein Eigenversorger angelegt. Dieser kommt für **alle privaten Eigenversorger** (Hausbrunnen, Sickergruben usw.) zum Einsatz. Dieser trägt den Schlüssel "**EIGENV**". Dies zeigt sich in der nachfolgenden Meldung:

| ☞ Information |                                                                               |   |  |  |
|---------------|-------------------------------------------------------------------------------|---|--|--|
| i             | Ein Eigenversorger EIGENV wird nach dem Speichern<br>automatisch neu angelegt |   |  |  |
|               |                                                                               | 2 |  |  |

Nachdem die Meldung mit einem Klick auf den grünen Haken ( S) bestätigt wurde, wird nun der folgende Bildschirm ausgegeben:

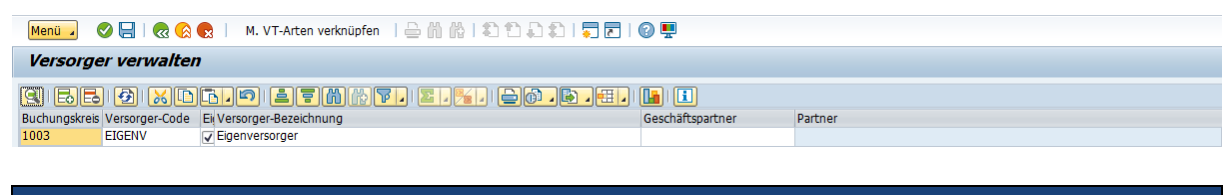

ACHTUNG: Für den Eigenversorger sind *keine weiteren Daten einzutragen*. Um diesen zu speichern, muss ein Klick auf die Diskette ( ) erfolgen. Eine entsprechende Statusmeldung wird nach Speicherung am unteren Bildschirmrand ausgegeben.

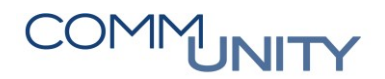

THE DIGITAL GOVERNMENT EXPERTS

## 3.2 Manuelle Anlage von Versorgern

Zusätzlich zum Eigenversorger können weitere Versorger angelegt und mit den dementsprechenden **Geschäftspartnernummern verknüpft werden**. Um einen zusätzlichen Versorger anzulegen, ist wie folgt vorzugehen:

Durch einen Klick auf die Schaltfläche "*hinzufügen*" ( **b**) wird eine neue Zeile eingefügt und die benötigten Daten können nun in die einzelnen Felder eingetragen werden:

| Menü 🖌        | 🔗 🔚   😪 🚫      | 😢   🛛 M. VT-Arten verknüpfen 🛛 🗁 🥼 👫   🎝 🎝 🎝 🎝   🌄 🔁 | 0 📮              |         |  |
|---------------|----------------|------------------------------------------------------|------------------|---------|--|
| Versorge      | er verwalter   | ,                                                    |                  |         |  |
| <b>9</b> 66   |                |                                                      |                  |         |  |
| Buchungskreis | Versorger-Code | Ei Versorger-Bezeichnung                             | Geschäftspartner | Partner |  |
| 1003 🗗        |                |                                                      |                  |         |  |
| 1003          | EIGENV         | ✓ Eigenversorger                                     |                  |         |  |

| Feld                 | Art                                                   | Bedeutung                                             |
|----------------------|-------------------------------------------------------|-------------------------------------------------------|
| Versorger-Code       | frei wählbar<br>(Zeichenfolge)                        | GeOrg interner Schlüssel für den<br>Versorger         |
| Ist Eigenversorger?  | frei wählbar<br>(ja/nein)                             | Angabe, ob es sich um einen<br>Eigenversorger handelt |
| Versorgerbezeichnung | frei wählbar<br>(Zeichenfolge)                        | Freie Vergabe einer Bezeichnung für<br>den Versorger  |
| Geschäftspartner     | GeOrg GP-Nummer<br>(Auswahl oder<br>manuelle Eingabe) | Angabe der GeOrg-<br>Geschäftspartnernummer           |

Die Partnerbezeichnung im Feld "**Partner**" wird nach der Eingabe der Geschäftspartnernummer automatisch durch das System ermittelt. Wurden alle Daten

eingegeben, so ist der Tabelleneintrag mit einem Klick auf die Diskette ( 🗟 ) zu speichern. Beispielhaft sind nachfolgend Musterdaten eines zusätzlichen Versorgers dargestellt:

| Versorge      | Versorger verwalten |                                  |                  |                     |  |  |
|---------------|---------------------|----------------------------------|------------------|---------------------|--|--|
|               | 🛃   🔀 🗈             | <b>I.</b>                        | <b>i</b>         |                     |  |  |
| Buchungskreis | Versorger-Code      | Ei Versorger-Bezeichnung         | Geschäftspartner | Partner             |  |  |
| 1003          | CU_KAN              | Kanalversorgung durch Comm-Unity | 1003000890       | Comm-Unity EDV GmbH |  |  |
| 1003          | EIGENV              | Eigenversorger                   |                  |                     |  |  |

## 3.3 Versorger mit Versorgungsarten verknüpfen

Nachdem ein Versorger angelegt wurde, muss dieser mit Versorgungsarten verknüpft werden. Hierzu muss ein Klick auf die Schaltfläche "**Verknüpfe Versorger m. Vertragsarten** " (M. VT-Arten verknüpfen) ausgeführt werden.

TIPP: Alternativ kann auch ein Doppelklick auf die Zeile des Versorgers ausgeführt werden.

Es erscheint der nachfolgende Bildschirm:

| Menü 🥫 🖉 层 I 🗟 🗞 😪 I 🖴 👬 🐇 I 🏛 🖨 🗎 🏦          | ≂ 2   0 ≞                                         |                                                    |                             |
|-----------------------------------------------|---------------------------------------------------|----------------------------------------------------|-----------------------------|
| Zuordnung eines Versorgers zu den Vertrag     | sarten                                            |                                                    |                             |
| 3 55 9 x D 5.9 17 M 6 7                       | Z , % ,   2010 , 00 , 00 , 00 , 00 , 00 , 00 , 00 |                                                    |                             |
| BuKr. Versorger-Code Ei Versorger-Bezeichnung | Vertragsart Bez. Vertragsart                      | Kennzeichen Versorger-Vertragsart Angelegt Angeleg | t von Geändert Geändert von |
|                                               |                                                   |                                                    |                             |
|                                               |                                                   |                                                    |                             |

Im dargestellten Bildschirm ist der Befehl "**hinzufügen**" ( ) anzuklicken. Es erscheint eine Zeile mit den Daten des zuvor gewählten Versorgers. Im Feld "**Vertragsart**" kann **im Feld** über die **Suchhilfe** ( ) eine Auswahl der Vertragsarten getroffen werden, die der Versorger übernimmt:

| Zuordnung eines Versorgers zu den Vertragsarten |                    |                           |                              |              |             |
|-------------------------------------------------|--------------------|---------------------------|------------------------------|--------------|-------------|
| 3 66 9 xD5.9 4                                  |                    |                           |                              |              |             |
| BuKr. Versorger-Code Ei Versorger-Bezeichnur    | vertragsart Bez. V | ertragsart Kennzeichen Ve | rsorger-Vertragsart Angelegt | Angelegt von | Geändert Ge |
| 1003æ CU_KAN CU_KAN                             | ch Comm-Unity      | CU_KAN                    | 16.06.20                     | CUMARELS     |             |

| ĒРВ   | kterne Vertragsart Immobilien (1) | 37 Einträge gefunden | × |  |  |  |  |  |
|-------|-----------------------------------|----------------------|---|--|--|--|--|--|
|       | Einschränkungen                   |                      |   |  |  |  |  |  |
|       |                                   | $\nabla$             |   |  |  |  |  |  |
|       | 2 🕅 🏠 🏂 🖓 🖨 🔒                     |                      |   |  |  |  |  |  |
| Buchu | ungskreis:                        |                      |   |  |  |  |  |  |
| VAr   | Bez. Vertragsart                  |                      |   |  |  |  |  |  |
| 1010  | Grundsteuer                       |                      | - |  |  |  |  |  |
| 1020  | Abfall                            |                      | - |  |  |  |  |  |
| 1021  | Biomüll                           |                      |   |  |  |  |  |  |
| 1024  | Kunststoff                        |                      |   |  |  |  |  |  |
| 1025  | Abfallbehandlungsabgabe           |                      |   |  |  |  |  |  |
| 1026  | Glasabfuhr                        |                      |   |  |  |  |  |  |
| 1040  | Kanal                             |                      |   |  |  |  |  |  |
| 1050  | Hundeabgabe                       |                      | - |  |  |  |  |  |
| 27    | Finträge gefunden                 |                      | _ |  |  |  |  |  |

Nach getroffener Auswahl einer Vertragsart wird diese ausgewiesen:

| Zuo   | Zuordnung eines Versorgers zu den Vertragsarten     |                                  |                              |                                   |          |              |          |     |
|-------|-----------------------------------------------------|----------------------------------|------------------------------|-----------------------------------|----------|--------------|----------|-----|
|       | <u>9</u> 55 9 x 65.0 1 7 M A 7. 2 . %, 20 . 6 . 6 1 |                                  |                              |                                   |          |              |          |     |
| BuKr. | Versorger-Code                                      | Ei Versorger-Bezeichnung         | Vertragsart Bez. Vertragsart | Kennzeichen Versorger-Vertragsart | Angelegt | Angelegt von | Geändert | Geä |
| 1003  | CU_KAN                                              | Kanalversorgung durch Comm-Unity | 1040 🗗 Kanal                 | 1040CU_KAN                        | 16.06.20 | CUMARELS     |          |     |
|       |                                                     |                                  |                              |                                   |          |              |          |     |

**HINWEIS**: Sollten einem Versorger mehrere Versorgungsarten (Vertragsarten) zugeordnet werden, so sind die in diesem Punkt beschriebenen Schritte für alle Vertragsarten zu wiederholen. Dies kann zB bei dem Eintrag "Eigenversorger" mit der Vertragsart "1030 Wasser" und "1040 Kanal" notwendig sein.

Abschließend sind die Änderungen mit einem Klick auf die Diskette ( 🔚 ) zu speichern.

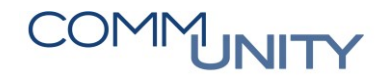

THE DIGITAL GOVERNMENT EXPERTS

## 4 Cockpit Versorgungsverpflichtung

Das Cockpit zur Versorgungsverpflichtung wird benötigt, um die zuvor angelegten Versorger den einzelnen Liegenschaften **zuzuordnen**. Um das Cockpit zu öffnen ist die Transaktion /CUERP/RE\_VVPF - Cockpit Versorgungsverpflichtung zu öffnen:

| cockpit vers                                      |  |                               |   |  |  |
|---------------------------------------------------|--|-------------------------------|---|--|--|
| 🔍 Suchen nach 'cockpit vers' mit Alle Inhalte     |  |                               |   |  |  |
| Mein Arbeitsbereich                               |  |                               |   |  |  |
| Cockpit Versorgungsverpflichtung (/CUERP/RE_VVPF) |  |                               |   |  |  |
| Optionen                                          |  | Suchen nach 'cockpit vers' in | > |  |  |

### 4.1 Selektion der grundlegenden Parameter

Beim Einstieg muss zuerst auf eine der verfügbaren "**Versorgungsarten**" eigeschränkt werden. Dazu ist eine entsprechende Auswahl zu tätigen:

| Menü 🖌 🔗 🔚   🗟 🚱   🤇    | 👂 🗓   🚔 🖞 👘 👘 I 🏝 🛍 . |  |  |  |  |  |  |  |
|-------------------------|-----------------------|--|--|--|--|--|--|--|
| Cockpit Versorgungsverp | flichtung             |  |  |  |  |  |  |  |
| Vorlaufeingaben         |                       |  |  |  |  |  |  |  |
| Buchungskreis           |                       |  |  |  |  |  |  |  |
| Versorgungsarten        | Wasser 🔹              |  |  |  |  |  |  |  |
| GKZ für Verträge        | •                     |  |  |  |  |  |  |  |
| Stichtag                | 16.06.2021            |  |  |  |  |  |  |  |
| KG                      |                       |  |  |  |  |  |  |  |
| Adressen                |                       |  |  |  |  |  |  |  |

#### 4.1.1 Zusammenfassung von Vertragsarten

Wird eine Auswahl für das Feld **Versorgungsarten** getroffen, so werden unter dieser Auswahl immer **alle zu der Versorgungsart gehörenden** Verträge zusammengefasst. Dies bedeutet am Beispiel "Wasser" eine Filterung auf die folgenden Vertragsarten:

| Schlüssel | Vertragsart                |
|-----------|----------------------------|
| 1030      | Wasser öff.rechtl.         |
| 1035      | Wasser priv.rechtl.        |
| 9030      | Wasser<br>(Eigenverbrauch) |
| 9130      | Wasser (Innenumsatz)       |

#### 4.1.2 Filtern nach anderen, zusätzlichen Kriterien

Zusätzlich zur Versorgungsart können noch zusätzliche Filter für die **GKZ**, den **Stichtag**, die **KG**, oder nach einer **bestimmten Adresse** (oder über die Mehrfachauswahl eine Selektion über viele Adressen) gesetzt werden. Hierfür sind folgende Eingabefelder der Transaktion vorgesehen:

| Menü 🗾 🕑 🔚   🜏 😪 😪    | 🕸 🗉   🖨 🖞 👘 👘 🕮 🗅 |
|-----------------------|-------------------|
| Cockpit Versorgungsve | erpflichtung      |
| Vorlaufeingaben       |                   |
| Buchungskreis         |                   |
| Versorgungsarten      | Wasser 💌          |
| GKZ für Verträge      | -                 |
| Stichtag              | 16.06.2021        |
| КG                    |                   |
| Adressen              |                   |

### 4.2 Ausführen der Transaktion

Wurden alle gewünschten Kriterien eingegeben, kann die Transaktion mit einem Klick auf **Ausführen** ( ) gestartet werden. Die Daten werden vom System geladen und am Bildschirm ausgegeben:

| Menü 🖌      | Menü 🥫 🖉 🔚   ൽ 😪   Versorger zuordnen   🗁 🍈 🏠   🖏 🗂 💭 🖉 🦉 🐺                                                                                                    |                       |                                                                                                    |                       |            |                  |        |              |                       |      |              |                    |
|-------------|----------------------------------------------------------------------------------------------------|-----------------------|----------------------------------------------------------------------------------------------------|-----------------------|------------|------------------|--------|--------------|-----------------------|------|--------------|--------------------|
| Cockpit     | Cockpit Versorgungsverpflichtung                                                                                                    |                       |                                                                                                    |                       |            |                  |        |              |                       |      |              |                    |
|             | Citrigations at the transformed at the second second |                       |                                                                                                    |                       |            |                  |        |              |                       |      |              |                    |
| 🗈 BuKr.     | VVPF                                                                                                    | Inf Identifikation EZ | Identifikation Adr.                                                                                                    | Bez. Archit. Objekt 📩 | Ke Ni Gült | ig ab Gültig bis | VERS   | Ei VersVTART | Versorger-Bezeichnung | VAr  | Vertrag      | Vertragsbezeichnu  |
| 100 B 100 B | VOK                                                                                                    | I                     | And a state of the state of the | Autobahnparkplatz.    | . X        |                  | EIGENV | 1030EIGENV   | Eigenversorger        | 1030 |              |                    |
|             | VOK                                                                                                    | I                     | And a state of the state of the | ihang 1               |            |                  |        |              |                       | 1030 | 100000004722 | Wasser öff.rechtl. |
|             | VOK                                                                                                    | I                     | 1.000                                                                                                    | ihang 3               |            |                  |        |              |                       | 1030 | 100000004720 | Wasser öff.rechtl. |
|             | VOK                                                                                                    | I                     | the second second second                                                                                                    | ihang 5               |            |                  |        |              |                       | 1030 | 100000004090 | Wasser öff.rechtl. |

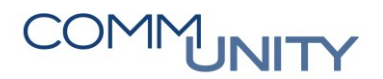

#### 4.2.1 Feld "Status Versorgungsverpflichtung"

Im Feld "**Status Versorgungsverpflichtung"** wird die aktuelle Situation der Versorgung der Liegenschaft angegeben. Dabei kommen die folgenden Kürzel zum Einsatz:

| Kürzel | Bedeutung                            | Erläuterung zur Bedeutung                                                                                                    |
|--------|--------------------------------------|----------------------------------------------------------------------------------------------------|
| VOK    | Versorgung OK                        | Für die Versorgungsart ist ein <b>gültiger Vertrag oder ein</b><br><b>Versorger</b> zum angegebenen Zeitpunkt vorhanden. Falls<br>ein Vertrag diese Adresse versorgt, ist dieser aktiv und<br>hat zum Stichtag mind. eine gültige Kondition. Dies sagt<br>jedoch nichts über die Korrektheit des Vertrags aus.                                                 |
| VTOK   | Versorgung teilw.<br>OK              | Für die Versorgungsart ist ein <b>Vertrag zum Stichtag</b><br>vorhanden. Dieser Vertrag ist aber entweder nicht aktiv<br>und / oder der Vertrag hat zum Stichtag keine gültige<br>Kondition.                                                                                                    |
| NV     | nicht versorgt                       | Die Adresse ist weder über die Immobilienverträge noch<br>über die Versorgerzuordnung versorgt.                                                                                                    |
| VEZOK  | Versorgung über EZ<br>OK             | Für diese Adresse sind zum Stichtag keine Versorgung<br>und kein Vertrag für die angegebene Versorgungsart<br>vorhanden. Für eine andere Adresse, die zur selben<br>Einlagezahl (EZ) gehört, gibt es aber einen Vertrag oder<br>eine Versorgung, die zum Stichtag gültig ist.                                                                                  |
| VEZTOK | Versorgung über EZ<br>teilw. OK      | Für diese Adresse sind zum Stichtag keine Versorgung<br>und kein Vertrag für die angegebene Versorgungsart<br>vorhanden. Für eine andere Adresse, die zur selben<br>Einlagezahl (EZ) gehört, gibt es aber einen Vertrag, der<br>zum Stichtag gültig ist. Dieser Vertrag ist aber nicht aktiv<br>und / oder hat keine Kondition, die zum Stichtag gültig<br>ist |
| VGBOK  | Versorgung über<br>Gebäude OK        | Schlüssel wird nicht verwendet                                                                                                    |
| VGBTOK | Versorgung über<br>Gebäude teilw. OK | Schlüssel wird nicht verwendet                                                                                                    |

#### 4.2.2 Spalten "Kein Gebäude" und "nicht bewohnbar"

Die beiden Spalten "*kein Gebäude"* und "*nicht bewohnbar*" geben nähere Auskunft über die Liegenschaft ob auf selbiger kein Gebäude steht oder ob eine Liegenschaft als nicht bewohnbar gilt.

| M | enü 🖌                            | 08   | 🜏 🚫 民   Versorge      | r zuordnen 🔰 🚔 👔                                                                                                    | 1010000                              | 📰     | <b>7</b>   🕐 l  |            |        |              |                       |      |              |                    |
|---|----------------------------------|------|-----------------------|----------------------------------------------------------------------------------------------------|--------------------------------------|-------|-----------------|------------|--------|--------------|-----------------------|------|--------------|--------------------|
| С | Cockpit Versorgungsverpflichtung |      |                       |                                                                                                    |                                      |       |                 |            |        |              |                       |      |              |                    |
|   | 9                                |      | - • × • •             |                                                                                                    | 5 <b>T</b> .   <b>Z</b> . <u>%</u> . |       | ) <u>, ()</u> , |            | i      |              |                       |      |              |                    |
| 昆 | BuKr.                            | VVPF | Inf Identifikation EZ | Identifikation Adr.                                                                                                    | . Bez. Archit. Objekt 📩              | Ke Ni | Gültig ab       | Gültig bis | VERS   | Ei VersVTART | Versorger-Bezeichnung | VAr  | Vertrag      | Vertragsbezeichnu  |
|   | 1000                             | VOK  |                       | And the second second sec | Autobahnparkplatz                    | Х     |                 |            | EIGENV | 1030EIGENV   | Eigenversorger        | 1030 |              |                    |
|   |                                  | VOK  | I                     | 1000                                                                                                    | hang 1                               |       |                 |            |        |              |                       | 1030 | 100000004722 | Wasser öff.rechtl. |
|   |                                  | VOK  | I                     | And the second second                                                                                                    | hang 3                               |       |                 |            |        |              |                       | 1030 | 100000004720 | Wasser öff.rechtl. |
|   |                                  | VOK  | I                     | 10000                                                                                                    | hang 5                               |       |                 |            |        |              |                       | 1030 | 100000004090 | Wasser öff.rechtl. |

Diese Daten werden **aus dem AGWR** importiert. Ist die jeweilige Spalte mit einem "**X**" gekennzeichnet, trifft die Aussage der jeweiligen Spalte zu.

#### 4.2.3 Spalte "Infos"

In der Spalte Infos findet sich bei jedem Eintrag eine Schaltfläche "**Infos**" ( I). Durch Klick auf diesen Befehl werden im unteren Bildschirmbereich zusätzliche Infos zur gewählten Liegenschaft ausgegeben:

| - Menü 🖌 🥝 🔚   🧒 😪   🛛 Versorger zuordnen 🛛 🗁 🍈 🏠   🎝 💭 🎝                          | E   @ 🖳                                                         |                                                       |                                     |
|------------------------------------------------------------------------------------|-----------------------------------------------------------------|-------------------------------------------------------|-------------------------------------|
| Cockpit Versorgungsverpflichtung                                                   |                                                                 |                                                       |                                     |
| S C - 4 x C I. • 4 T & 7 . I • 6                                                   |                                                                 |                                                       |                                     |
| B BuKr. VVPF Inf., Identifikation EZ Identifikation Adr., Bez, Archit, Objekt * Ke | Ni Gültig ab Gültig bis VERS Ei VersVTART Versorger-Bezeichnung | VAr Vertrag Vertragsbezeichnung                       | Bez, Vertragsart Anz, VT            |
| VOK I Autobahnparkplatz                                                            | X EIGENV V 1030EIGENV Eigenversorger                            | 1030                                                  | Wasser öff.rechtl. 0                |
| VOK VOK 1                                                                          |                                                                 | 1030 100000004722 Wasser off.rechti losef             | Wasser öff.rechtl. 1                |
| VOK 1 hang 3                                                                       |                                                                 | 1030 100000004720 Wasser öff.rechtl.                  | Wasser öff.rechtl. 1                |
| 3 1 7 8 7 . 6 7 .                                                                  | 3                                                               | () <b>(                                  </b>         |                                     |
| Verträge für EZ                                                                    | Nutzungseinheiten für                                           | Eigentümer für                                        |                                     |
| Vertrag Vert.Beg. Vertragsbezeichnung Kz.T. Code                                   | Identification AO Arc Fun Bezeichnung Achitekt. Objekt          | Topn Nu Lagebes GeschPartner R.Art Vollständiger Name | Zahl Zahl Straße LE Ort Leistungsen |
| 100000000 01.10.2014 Wasser öff.rechtl. Josef                                      | a distance and an and a manhang 1                               | EIG Anna million                                      | 1 In Information 7 Million          |
|                                                                                    |                                                                 | HPT losef                                             | A REAL PROPERTY OF A REAL PROPERTY. |

#### 4.2.3.1 Verträge

Im Bereich "Verträge" werden alle Verträge für die Liegenschaft aufgelistet.

#### 4.2.3.2 *Nutzungseinheiten*

Im Bereich "*Nutzungseinheiten*" etwaige Daten zu Nutzungseinheiten von GeOrg ausgegeben.

#### 4.2.3.3 Eigentümerverhältnisse

Im Bereich "*Eigentümer*" werden für die Eigentümer für die zuvor selektierte Liegenschaft aufgelistet. Hierbei kommen die nachfolgend genannten Kürzel zur Anwendung:

| Kürzel | Bedeutung                                            |
|--------|------------------------------------------------------|
| HPT    | Dieser GP ist der Haupteigentümer der Liegenschaft   |
| EIG    | Bei diesem GP handelt es sich um einen Miteigentümer |

#### 4.2.4 Filtermöglichkeiten in der Tabelle

In der Auswertungstabelle (siehe unten) kann jederzeit ein (oder mehrere) Filter gesetzt werden.

HINWEIS: In diesem Beispiel wird nach allen Liegenschaften gefiltert, welche nicht versorgt sind.

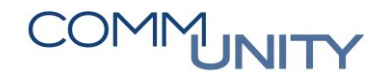

#### 4.2.4.1 Setzen eines Filters

Um den Filter zu setzen, muss die gewünschte Spalte mit der rechten Maustaste angeklickt werden. Im Menü muss der Eintrag "*Filter setzen…*" ausgewählt werden:

| Menü 🖌 🌏  | ) 님   🗟 😪 😓   🛛 Versorger zuord                                                                                                    |
|-----------|----------------------------------------------------------------------------------------------------|
| Cockpit V | ersorgungsverpflichtung                                                                                                    |
|           | Image: Second system       Image: Second system         Image: Second system       Image: Second system         Image: Second |
|           | Filter setzen                                                                                                    |

Nun erscheint die Filtermaske. Basierend auf der zuvor ausgewählten Zelle ist ein Zelleneintrag vorbelegt. Im Beispiel wurde "**VOK**" ausgewählt, aus diesem Grund steht der Wert "**VOK**" im Filterfeld. Dieser Wert kann jedoch jederzeit **überschrieben werden**.

| 🕞 Werte für Filterkriterien festlegen         |     |           | [ |
|-----------------------------------------------|-----|-----------|---|
| Auswahl<br>Status Versorgungsverpflichtun VOK | bis | <b>()</b> |   |
|                                               |     |           |   |
| 🔄 Werte für Filterkriterien festlegen         |     |           | ] |
| Auswahl<br>Status Versorgungsverpflichtun MV  | bis | <b>e</b>  |   |

Abschließend ist die Eingabe mit einem Klick auf den **grünen Haken** () oder einen Druck auf die "**Enter-Taste**" zu bestätigten. Der dementsprechende Filter wurde übernommen und die Liste auf dem Bildschirm aktualisiert:

| Menü 🖌  | 0                                | 🧟 🚫 戻 🕴 Versorge           | r zuordnen 🔢 🗁 🎁 🎼 🛔 🏝 🐔 🗐 🧮 🛃                  | 0 💻             |  |  |  |  |
|---------|----------------------------------|----------------------------|-------------------------------------------------|-----------------|--|--|--|--|
| Cockpit | Cockpit Versorgungsverpflichtung |                            |                                                 |                 |  |  |  |  |
|         | 16.                              | B   <mark>X B B   Ø</mark> | 27M (* 7.) <b>2.</b> %.) 207.®                  | - 🖽 I 🚺 I 🚺     |  |  |  |  |
| 🚯 BuKr. | + VVPF                           | Inf Identifikation EZ      | Identifikation Adr Bezeichnung Achitekt. Objekt | Ke Ni Gültig ab |  |  |  |  |
|         | NV                               |                            | Contraction Contraction of the                  |                 |  |  |  |  |
|         | NV                               | I                          | Territorial and the second second               | X               |  |  |  |  |
|         | NV                               | I                          | ALCOHOLD AND IN                                 |                 |  |  |  |  |

GUT ZU WISSEN: Ist ein Filter aktiv, so wird bei der gefilterten Spalte in der Spaltenüberschrift ein kleines schwarzes Dreieck eingeblendet ( VVPF ).

#### 4.2.4.2 Löschen eines Filters

Um einen Filter zu löschen, ist ein Klick auf das kleine Dreieck die Schaltfläche **Filter** (**V**) erforderlich. Danach ist der Eintrag "**Filter löschen**" zu wählen.

| Me | enü 🖌                            | 0 🖯    | 🗟 🚫 💽      | Versorge                | er zuordnen 🛛 📒                                                                                                    | ìñi    | 191999991                   |  |
|----|----------------------------------|--------|------------|-------------------------|----------------------------------------------------------------------------------------------------|--------|-----------------------------|--|
| Са | Cockpit Versorgungsverpflichtung |        |            |                         |                                                                                                    |        |                             |  |
|    | 910                              |        | 🔁 I 🔀 🚺    |                         | i ta contra de la contra de la | R.     | . <b>Z.</b> %.   <b>D</b> @ |  |
| 屘  | BuKr.                            | + VVPF | Inf Identi | fikation EZ             | Identifikation A                                                                                                    | \drI   | <u>F</u> ilter setzen       |  |
|    |                                  | NV     | I          |                         | -                                                                                                    | 2      | <u>F</u> ilter löschen      |  |
|    |                                  | NV     |            |                         |                                                                                                    |        |                             |  |
|    |                                  | NV     | I          | No. of Concession, Name |                                                                                                    | 10 (B) |                             |  |

Es werden **alle aktiven Filter gelöscht** und die Datentabelle wird ohne Filter angezeigt:

| Menü 🔺                           | 0 🖯  | 🧟 (      | l 😡 💫         | Versorger z | uordnen    | 186      |            |  |  |  |
|----------------------------------|------|----------|---------------|-------------|------------|----------|------------|--|--|--|
| Cockpit Versorgungsverpflichtung |      |          |               |             |            |          |            |  |  |  |
|                                  |      | <b>3</b> | × •           |             |            |          |            |  |  |  |
| 🗟 BuKr.                          | VVPF | Inf      | Identifikatio | n EZ        | Identifika | tion Adr | Bezeichnun |  |  |  |
|                                  | NV   | I        |               |             |            |          |            |  |  |  |
|                                  | NV   | I        |               |             |            |          |            |  |  |  |
|                                  | VOK  | I        | 1.000         |             | 1000       |          |            |  |  |  |

#### 4.2.5 Absprung auf etwaige Detaildaten

Die Auswertung über das Cockpit kann auch als Ausgangspunkt für weitere Informationen verwendet werden. Absprünge auf etwaige Detaildaten können **mit einem Doppelklick auf den jeweiligen Eintrag** ausgeführt werden.

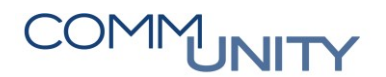

#### 4.2.5.1 Absprung auf die Ebene der Einlagezahl

Um Detaildaten zur ausgewählten Einlagezahl zu erhalten, ist ein Doppelklick auf den gewünschten Eintrag in der Spalte **Identifikation EZ** auszuführen. Danach werden die jeweiligen Daten ausgegeben:

| Meni 🕡 🖉 🔲 🖢 🔗 💿 📔 Versonner zuordnen 🛛 🗁 🖑 🖄 🖆 💭 🏝 🗍 💭 💷                                                                                                    |       |
|----------------------------------------------------------------------------------------------------|-------|
|                                                                                                    |       |
|                                                                                                    |       |
|                                                                                                    |       |
| B) BUK, VVPF IIT. Identification Ez. Identification adm. idezentniung Antitekt. Ubjekt kém Gutig ab Gutig bis VEKS El Vers-V I AKI Versiger-bezentniung<br>VOK I 00074 jz | 1030  |
|                                                                                                    |       |
| - Menü 🖌 🔗 🖯   🌏 🔇 😪   🦛 🔿   🌮 🗅 🖷 🖆   🏜 🤂   🖥 🕸   🍈 🗁 🖧   🚠 🚊 💷   🗓   🖗 🤾                                                                                                | 3   6 |
| 💌 🖌 AO Einlagezahl 💶 💴 00074 anzeigen: Allg. Daten                                                                                                    |       |
| AO Einlagezahl     00074     00074       Allg. Daten     Partner     Eigentümer ohne GP     Bemessungen     GIS     Übersichten                                           |       |
| Identification                                                                                                    | _     |
|                                                                                                    |       |
| Buchungskreis                                                                                                    |       |
| Gemeindekennz.                                                                                                    |       |

Mit einem Klick auf die Schaltfläche **Zurück** ( kann der Bildschirm wieder verlassen werden.

#### 4.2.5.2 Absprung auf die Ebene der Adresse

Analog zum Absprung auf die Ebene der Einlagezahl kann ein Doppelklick auf die Spalte *Identifikation Adresse* erfolgen:

| Menü 🖌 📀 🔚   🗟 🚱   Versorger zuordnen   🚔 🍈 🟠   🏝 🎝 🎝 🎝   🌄 🗷                                                                                                    |
|----------------------------------------------------------------------------------------------------|
| Cockpit Versorgungsverpflichtung                                                                                                    |
| Image: Sector of the sector of the sector |
|                                                                                                    |
| Menü 🥫 🛇 🖯   🗞 🔇 🕄   🗢 🔿   🌮 🗅 🖶 🖆   🖆 🤣   📴 🕫   🤹 🥸   👘 🖉                                                                                                    |
| AO Adresse 205 anzeigen: Zuordnungen                                                                                                    |
| AO Adresse 205 Alig. Daten AGWR-Daten Grundsteuerbefreiung Partner Bemessungen Zuordnungen Übersichten GIS                                                                                                    |
|                                                                                                    |
| ᡖ Objekthierarchie Bezeichn. Ab Bis                                                                                                    |
| • Anlagenzuordnung                                                                                                    |
| • Technische Platz Zuordnung                                                                                                    |
| · Wasserverban Wasserverban                                                                                                    |

Hier werden nun die Daten zur Adresse angezeigt. Im Fall der Adresse ist der Reiter Zuordnungen interessant, da hier etwaige Wasseranschlüsse oder Abfallplätze (Segment "Technische Platz Zuordnung") beziehungsweise etwaige Versorger (Segment "Versorgung Zuordnung") ausgegeben werden.

Mit einem Klick auf die Schaltfläche **Zurück** ( 🚾 ) kann der Bildschirm wieder verlassen werden.

### 4.3 Zuweisung von Versorgern

Um einer oder mehrere Liegenschaften einen Versorger zuzuweisen, müssen die betreffenden Zeilen im Cockpit markiert werden.

| TIPP:   | TIPP: Eine Mehrfachauswahl von Zeilen durch Klicken und Ziehen möglich: |          |                   |                |                           |                |                |              |            |      |              |                       |     |
|---------|-------------------------------------------------------------------------|----------|-------------------|----------------|---------------------------|----------------|----------------|--------------|------------|------|--------------|-----------------------|-----|
|         |                                                                         |          |                   |                |                           |                |                |              |            |      |              |                       |     |
| Menü 🖌  | Menü 🥫 🖉 🔚   🗞 😪 🔹   Versorger zuordnen   🗁 🖞 🖧 😩 🖆 🞝 🚓   🧮 🔽 🖉 🖳       |          |                   |                |                           |                |                |              |            |      |              |                       |     |
| Cockpit | Cockpit Versorgungsverpflichtung                                        |          |                   |                |                           |                |                |              |            |      |              |                       |     |
|         |                                                                         | <b>3</b> | × • •             | <mark>ດ</mark> | 17 M M                    | 7. 2. 3        |                | 🕒 , 🖽 , I 🚹  | 🚺          |      |              |                       |     |
| 🗈 BuKr. | + VVPF                                                                  | Inf I    | Identifikation EZ |                | Identifikation Adr.       | Bezeichnung Ac | hitekt. Objekt | Ke Gültig ab | Gültig bis | VERS | Ei(VersVTART | Versorger-Bezeichnung | VAr |
|         | NV                                                                      | I        | -                 |                | All shares and shares and | grund          | 18a            | х            |            |      |              |                       |     |
|         | NV                                                                      | Ι        |                   |                |                           | straße         | 2a             |              |            |      |              |                       |     |
|         | NV                                                                      | I        |                   |                |                           | straße         | 5              |              |            |      |              |                       |     |
|         | NV                                                                      | Ι        |                   |                | and the second second     | straße         | 7              |              |            |      |              |                       |     |
|         | NV                                                                      | I        |                   |                |                           | weg 1          |                |              |            |      |              |                       |     |
|         | NV                                                                      | I        |                   |                | And the second second     | weg 1b         |                |              |            |      |              |                       |     |
|         | NV                                                                      | Ι        |                   |                |                           | weg 2          |                |              |            |      |              |                       |     |

Anschließend muss die Schaltfläche Versorger zuordnen (Versorger zuordnen) betätigt werden. Nun erscheint eine Auswahl aller möglichen Versorger.

| 🖙 Werte  | ebere               | ich eir | nschrä | nken (1) 2  | Einträge ( | gefunden                           |                       |          | ×   |  |  |
|----------|---------------------|---------|--------|-------------|------------|------------------------------------|-----------------------|----------|-----|--|--|
| Eins     | Einschränkungen     |         |        |             |            |                                    |                       |          |     |  |  |
|          |                     |         |        |             |            |                                    |                       |          |     |  |  |
| 2        |                     |         |        |             |            |                                    |                       |          |     |  |  |
| Buchungs | Buchungskreis: 1003 |         |        |             |            |                                    |                       |          |     |  |  |
| VS-VT    | •                   | VAr     | Bez.   | Vertragsart | VERS       | Versorger-Bezeichnung              | Objektnummer          | -        |     |  |  |
| 1040CU_  | KAN                 | 1040    | Kana   |             | CU_KAN     | Kanalversorgung durch Comm-Unity   | ZV0000000000000000130 |          |     |  |  |
| 1040SM_  | KAN                 | 1040    | Kana   |             | SM_KAN     | Kanalversorgung durch Saubermacher | ZV00000000000000131   | <b>—</b> |     |  |  |
|          |                     |         |        |             |            |                                    |                       |          |     |  |  |
| 2 Eint   | räge                | gefun   | den    |             |            |                                    |                       |          | -// |  |  |

Darin ist der zuständige Versorger auszuwählen. Wird die Auswahl mit einem Klick auf den grünen Haken ( Seiter ) bestätigt, werden die Einträge aktualisiert und der Versorger zur Liegenschaft ausgegeben:

| Menü 🖌  | Menü 🧳 🖉 🔚 🛛 🗞 😪 📋 Versorger zuordnen 🛛 🗁 🎁 🎼 💷 🏝 🌲 🏥 💭 🐷 |          |                                                                                                    |                            |                                    |         |          |            |        |                |                                  |
|---------|-----------------------------------------------------------|----------|----------------------------------------------------------------------------------------------------|----------------------------|------------------------------------|---------|----------|------------|--------|----------------|----------------------------------|
| Cock    | Cockpit Versorgungsverpflichtung                          |          |                                                                                                    |                            |                                    |         |          |            |        |                |                                  |
|         |                                                           | <b>3</b> |                                                                                                    |                            | 7.   <b>2 .</b> % .   <b>2</b> @ . | B       | 🚹   ፤    | ]          |        |                |                                  |
| 🗟 BuKr. | + VVPF                                                    | Inf      | Identifikation EZ                                                                                                    | Identifikation Adr         | Bezeichnung Achitekt. Objekt       | 1 Ke Gü | ültig ab | Gültig bis | VERS   | Ei VersVTART   | Versorger-Bezeichnung            |
|         | NV                                                        | Ι        | A DESCRIPTION OF A DESCRIPTION OF A DESC |                            | grund 18a                          | Х       |          |            |        |                |                                  |
|         | VOK                                                       | Ι        |                                                                                                    |                            | straße 2a                          |         |          |            | CU_KAN | I 🗌 1040CU_KAN | Kanalversorgung durch Comm-Unity |
|         | VOK                                                       | Ι        | and the second second                                                                                                    | and the second second      | straße 5                           |         |          |            | CU_KAN | 1040CU_KAN     | Kanalversorgung durch Comm-Unity |
|         | VOK                                                       | Ι        | and the second second                                                                                                    | And the second second      | straße 7                           |         |          |            | CU_KAN | 1040CU_KAN     | Kanalversorgung durch Comm-Unity |
|         | VOK                                                       | Ι        |                                                                                                    |                            | weg 1                              |         |          |            | CU_KAN | 1040CU_KAN     | Kanalversorgung durch Comm-Unity |
|         | VOK                                                       | Ι        |                                                                                                    | States of States of States | weg 1b                             |         |          |            | CU_KAN | 1040CU_KAN     | Kanalversorgung durch Comm-Unity |
|         | VOK                                                       | Ι        |                                                                                                    |                            | weg 2                              |         |          |            | CU_KAN | 1040CU_KAN     | Kanalversorgung durch Comm-Unity |

# COMMUNITY

THE DIGITAL GOVERNMENT EXPERTS

Zusätzlich zur Anzeige des Versorgers wird auch der Status der Liegenschaft auf "**VOK**" (Versorgung OK) angepasst.

## 5 Auswertung der Versorgungsverpflichtung

Um die zuvor eingegebenen Daten nun **auswerten zu können**, muss die Transaktion /CUERP/RE\_VVPF\_CTRL - Auswertung Versorgungsverpflichtung zu starten:

| Transaktion 'VVPF_CTRL' starten Q Suchen nach 'wpf_ctrl' mit Alle Inhalte     |                               |  |  |  |  |  |  |  |
|-------------------------------------------------------------------------------|-------------------------------|--|--|--|--|--|--|--|
| Mein Arbeitsbereich                                                           |                               |  |  |  |  |  |  |  |
| <ul> <li>Auswertung Versorgungsverpflichtung (/CUERP/RE_VVPF_CTRL)</li> </ul> |                               |  |  |  |  |  |  |  |
| <ul> <li>Auswertung Versorgungsverpflichtung (/CUERP/RE_VVF</li> </ul>        | PF_CTRL)                      |  |  |  |  |  |  |  |
| Optionen                                                                      | 🔍 Suchen nach 'wpf_ctrl' in 🔉 |  |  |  |  |  |  |  |

ACHTUNG: Die Transaktion "VVPF\_EVAL" kommt nur bei VERBÄNDEN zum Einsatz. Für Gemeinden ist diese nicht relevant. Es ist darauf zu achten, in der Gemeinde ausschließlich die Transaktion /CUERP/RE\_VVPF\_CTRL zu nutzen.

### 5.1 Eingabe der Parameter

In der Transaktion können für etwaige Auswertungen folgende Parameter eingegeben werden. Die Eingabe des Buchungskreises ist analog zur Auswahl einer Versorgungsart **verpflichtend**:

| Menü 🥫 🍼 🔚   ൽ 🚱 👷         | 🕸 🗓   🚔 🖞 👘 👘 I 🎝 🔁 |
|----------------------------|---------------------|
| Auswertung Versorgung      | sverpflichtung      |
| Vorlaufeingaben            |                     |
| Buchungskreis              |                     |
| Versorgungsarten           | Wasser 🔹            |
| GKZ für Verträge           | •                   |
| Stichtag                   | 24.06.2021          |
| KG                         |                     |
| Adressen                   |                     |
| Finanzstromdaten ermitteln |                     |

Den beiden Parametern **Stichtag** und **Finanzstromdaten ermitteln** kommt hierbei eine gesonderte Funktion zu.

| Parameter        | Aussage                                                                                                    |  |  |  |  |  |
|------------------|----------------------------------------------------------------------------------------------------|--|--|--|--|--|
|                  | Der Stichtag welcher für die Auswertung heranzuziehen ist. Hierbei ist zu beachten, dass ein passender Stichtag gewählt wird.                                                                                                    |  |  |  |  |  |
| Stichtag         | <b>BEISPIEL</b> : Beispielsweise beläuft sich der Zeitraum für die<br>Wasserendabrechnung <b>vom 01.01.2020 bis 31.12.2020</b> . Somit<br>liegen die Verbrauchsbemessungen ebenfalls in diesem Zeitraum.<br>Soll nun der Wasserverbrauch mit ausgegeben werden, so ist der<br>Stichtag <b>beispielsweise auf den 01.12.2020</b> zu legen damit wirklich<br>alle Verbräuche ausgewertet werden. |  |  |  |  |  |
| Finanzstromdaten | Wird diese Option gesetzt, so werden zusätzlich die Finanzstromdaten<br>zu den einzelnen Liegenschaften ermittelt.                                                                                                    |  |  |  |  |  |
| ermitteln        | <b>GUT ZU WISSEN</b> : GeOrg wird für das Ermitteln dieser Daten etwas<br>länger benötigen.                                                                                                    |  |  |  |  |  |

Wurden alle Eingaben getätigt, kann die Transaktion mit einem Klick auf die Uhr ( 论 ) gestartet werden.

## 5.2 Anzeige der Liste

Ist die Analyse durch GeOrg aufgrund der zuvor eingegebenen Parameter abgeschlossen, so werden die Daten am Bildschirm ausgegeben. Der Tabellenaufbau ähnelt dem der Ausgabe in der Transaktion /CUERP/RE\_VVPF - Cockpit Versorgungsverpflichtung.

Es finden sich die in Kapitel 4.2.1 bis 4.2.3 sowie 4.2.5 (ab Seite 11) genannten Spalten und Möglichkeiten wieder (diese sind hier in *blau* dargestellt)

| AL         | Auswertung Versorgungsverpflichtung |                                                                                                    |                                         |                  |          |             |         |        |           |        |     |      |        |           |           |          |           |          |                |             |           |                              |
|------------|-------------------------------------|----------------------------------------------------------------------------------------------------|-----------------------------------------|------------------|----------|-------------|---------|--------|-----------|--------|-----|------|--------|-----------|-----------|----------|-----------|----------|----------------|-------------|-----------|------------------------------|
| <b>E</b> ] | ð 🛓                                 | 7 (i) (i) (i) (i) (i) (i) (i) (i) (i) (i)                                                                                                    | . %. ) 🖨 🌀                              |                  |          |             |         |        |           |        |     |      |        |           |           |          |           |          |                |             |           |                              |
| VVP        | ID KG                               | ID EZ                                                                                                    | ID Adresse                              | Bez. Adresse * 8 | (N # Per | s. PHWS We. | PNWS We | VertrA | t Vertrag | Vert.B | eg. | VIEG | WA W   | EGWM Wert | ANZN Wert | NEM Wert | EGW netto | NE netto | Sonstige netto | Summe netto | VersVTART | Versorger ExVersorger-Bezeic |
| VOK        | 1007                                | ACCOUNT OF A                                                                                                    | ACCOUNTS AND IN                         | immine weg 1     | 4        | 4 4         | 0       | 1.000  | 06        | 10.00  |     | х    | 0,0000 | 0,0000    | 1,0000    | 0,0000   | 0,00      | 122,44   | 240,49         | 362,93      |           |                              |
| VOK        | ALC: N                              | and the second second                                                                                                    |                                         | weg 2            | 4        | 4 4         | 0       | 1.000  | 19        | 1.15   | 100 | х    | 0,0000 | 0,0000    | 1,0000    | 0,0000   | 0,00      | 122,44   | 168,61         | 291,05      |           |                              |
| VOK        | 1000                                | Concernance of the local division of the local division of the loc | 100000000000000000000000000000000000000 | weg 3            | 1 2      | 2 2         | 0       | 1.000  | 37        | 1.10   | 100 | x    | 0,0000 | 0,0000    | 1,0000    | 0,0000   | 0,00      | 122,44   | 73,42          | 195,86      |           |                              |
| VOK        | 1000                                |                                                                                                    | 10000                                   | weg 5            | 4        | 4 4         | 0       |        | 60        | 1.10   |     | x    | 0,0000 | 0,0000    | 1,0000    | 0,0000   | 0,00      | 122,44   | 253,66         | 376,10      |           |                              |
| VOK        | and in                              | And Add and A                                                                                                    |                                         | weg 7            | (        | 0 0         | 0       |        | 88        | 1.10   | 100 | x    | 0,0000 | 0,0000    | 1,0000    | 0,0000   | 0,00      | 122,44   | 11,68          | 134,12      |           |                              |
| VOK        | The second                          | the second second                                                                                                    | 1000                                    | weg 3            | 1 2      | 2 2         | 0       |        | 05        | 1.10   | 100 | x    | 0,0000 | 0,0000    | 1,0000    | 0,0000   | 0,00      | 122,44   | 112,93         | 235,37      |           |                              |
| VOK        | 1000                                | And in case of the local division of the local division of the loc | CONTRACTOR OF THE                       | weg 4            | 3        | 3 3         | 0       | 1.0    | =78       | 10.10  | -   | x    | 0,0000 | 0,0000    | 1,0000    | 0,0000   | 0,00      | 122,44   | 286,06         | 408,50      |           |                              |

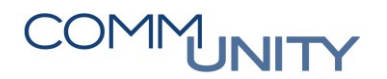

#### 5.2.1 Personenanzahl zur Liegenschaft

Die Auswertung liefert einen **Überblick zur Anzahl der auf der Liegenschaft gemeldeten Personen**. Hierbei kommt den Spalten die folgende Bedeutung zu:

| Spalte       | Bedeutung der Werte                                          | Ursprung                        |  |  |  |  |  |
|--------------|--------------------------------------------------------------|---------------------------------|--|--|--|--|--|
| # Pers.      | Gesamtanzahl der auf der Liegenschaft<br>gemeldeten Personen | Berechnung aus PHWS<br>und PNWS |  |  |  |  |  |
| PHWS<br>Wert | Anzahl der Personen mit Hauptwohnsitz                        | AGWR                            |  |  |  |  |  |
| PNWS<br>Wert | Anzahl der Personen mit Nebenwohnsitz                        | AGWR                            |  |  |  |  |  |

#### 5.2.2 EGW und Nutzungseinheiten

Zusätzlich zu den Personendaten liefert GeOrg auch etwaige Daten zu EGW- und Nutzungseinheitparametern.

ACHTUNG: Werden einzelne Parameter in der Gemeinde nicht verrechnet/verwendet, werden die Werte mit 0 ausgewiesen.

| Spalte       | Bedeutung der Werte                                                                                                    | Ursprung                                                                        |  |  |  |  |
|--------------|----------------------------------------------------------------------------------------------------|---------------------------------------------------------------------------------|--|--|--|--|
| EGWA<br>Wert | <b>EGW-Automatik</b> . Dieser Wert entspricht der Anzahl<br>der ermitteltem EGW – Einheiten<br>(Einwohnergleichwert) basierend auf den<br>gemeldeten Einwohnern der Liegenschaft | Berechnung aus PHWS<br>und PNWS in<br>Kombination mit der<br>Gemeindeverordnung |  |  |  |  |
| EGWM         | <b>EGW-Manuell</b> . Dieser Wert wurde für die<br>Liegenschaft manuell vergeben.                                                                                                 | Eingabe auf                                                                     |  |  |  |  |
| Wert         | ACHTUNG: Es erfolgt keine automatische<br>Aktualisierung, da es sich um eine manuelle<br>Eingabe handelt.                                                                        | ventragsebene durch<br>GeOrg-User                                               |  |  |  |  |
| ANZN<br>Wert | <b>Anzahl Nutzungseinheiten-Automatik</b> . Dieser Wert<br>entspricht der Anzahl der ermitteltem<br>Nutzungseinheiten                                                            | AGWR                                                                            |  |  |  |  |
|              | Anzahl Nutzungseinheiten -Manuell. Dieser Wert wurde für die Liegenschaft manuell vergeben.                                                                                      | Eingabe auf                                                                     |  |  |  |  |
| Wert         | ACHTUNG: Es erfolgt keine automatische<br>Aktualisierung, da es sich um eine manuelle<br>Eingabe handelt.                                                                        | Vertragsebene durch<br>GeOrg-User                                               |  |  |  |  |

#### 5.2.3 Ausgabe der Nettowerte

In den "**Nettospalten**" werden die zuvor ermittelten Werte mit den von der Gemeinde verrechneten Tarifen in Beziehung gestellt und die Summe wird ausgegeben.

Es gilt die zuvor angewandte Logik. Die Summe **EGW netto** beschreibt die Einnahmen aus den **EGW**(-Spalten), die Summe **NE Netto** bezieht sich hierbei auf die Werte aus den **Nutzungseinheiten**.

Sonstige Netto steht hierbei für alle anderen Einnahmen aus dem Vertrag. Beispielsweise handelt es sich hierbei um:

- Akontobeträge
- Bereitstellungsgebühren
- Zählergebühren

Die Summenspalte gibt den auf dem Vertrag vorgeschriebenen Gesamtbetrag aus.

**ACHTUNG**: Da es sich um den **vorgeschriebenen Betrag** handelt, ist ein Rückschluss auf die tatsächlich geleisteten Zahlungen an dieser Stelle **nicht möglich**.

### 5.3 Ansätze zur Prüfung und etwaige Maßnahmenableitung

Aus der angezeigten Datenmenge lassen sich in Kombination mit der Filterung von Datensätzen in der Tabelle (vgl. Kapitel 4.2.4, ab Seite 12) Sachverhalte prüfen und Maßnahmen ableiten. Als mögliches Beispiel werden die nachfolgenden Sachverhalte aufgeführt:

# 5.3.1 Sortierung der Daten nach Personenzahl und Vergleich mit den vorgeschriebenen EGW oder NE

Die Liste kann durch die Verwendung der Sortierungsbefehle "Aufsteigend sortieren" (昌)

und "**Absteigend sortieren**" ( ) entsprechend sortiert werden. Eine absteigende Sortierung der Tabelle nach der Spalte "**# Pers.**" listet die Liegenschaften mit den meisten Einwohnern zuerst. Nun kann ein Vergleich angestellt werden, ob zu den "großen" Liegenschaften alles Notwendige verrechnet wird.

| Men  | 1. 📀                                | 📙   🗶 🚫 😡   🖨                                                                                                    | 前前日白白                                                                                                    | la 🕄   🗮 🗖   🞯 🖳 -                                                                                                    |       |       |         |          |            |         |   |                      |          |           |           |          |           |          |                |             |
|------|-------------------------------------|----------------------------------------------------------------------------------------------------|----------------------------------------------------------------------------------------------------|----------------------------------------------------------------------------------------------------|-------|-------|---------|----------|------------|---------|---|----------------------|----------|-----------|-----------|----------|-----------|----------|----------------|-------------|
| Aus  | Auswertung Versorgungsverpflichtung |                                                                                                    |                                                                                                    |                                                                                                    |       |       |         |          |            |         |   |                      |          |           |           |          |           |          |                |             |
|      |                                     | - 6 6 7. 2                                                                                                    |                                                                                                    | . 🗈 . 🖽 . 🚺 🚺                                                                                                    |       |       |         |          |            |         |   |                      |          |           |           |          |           |          |                |             |
| VVPF | ID KG                               | ID EZ                                                                                                    | ID Adresse                                                                                                    | Bez. Adresse                                                                                                    | Ke Ni | *# Pe | PHWS We | PNWS We. | . VertrArt | Vertrag |   | Vert.Beg.            | VEEGWA W | EGWM Wert | ANZN Wert | NEM Wert | EGW netto | NE netto | Sonstige netto | Summe netto |
| VOK  | 1000                                | ACCOUNTS OF A DESCRIPTION OF                                                                                                    | ACCOUNT OF A                                                                                                    | Description of the local division of the                                                                                                    |       | 37    | - 36    | - 1      | -          | -       | - | and the state of the | 0,0000   | 0,0000    | 16,0000   | 1,0000   | 1.01      |          | 1.000          | a second    |
| NV   | 1000                                | And in case of the local division of the local division of the loc | And States                                                                                                    | Contraction of the local division of the local division of the loc |       | 29    | 27      | 2        |            |         |   |                      | 0,0000   | 0,0000    | 0,0000    | 0,0000   |           |          |                |             |
| NV   | and the second second               | and the second second se                                                                                                    | And the second second s | and the second second se                                                                                                    |       | 27    | 25      | 2        |            |         |   |                      | 0.0000   | 0.0000    | 0.0000    | 0.0000   | 10.00     | 10.000   | 10.00          | 10.00       |

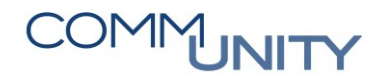

#### 5.3.2 Gemeldete Personen ohne Versorgung

Wird ein Filter auf die nicht versorgten Liegenschaften gelegt und die Liste nach den gemeldeten Personen sortiert, so lässt sich schnell erkennen, welche Liegenschaften nicht versorgt sind.

| 📕 😌 🖉 😌 👘 🔞 🕼 👘 👘 원 원 원 원 🗧 🏹 🛛 🚱 🐺 |                                     |                        |                     |                                                                                                    |       |       |         |         |            |         |           |        |           |           |          |           |          |                |             |
|-------------------------------------|-------------------------------------|------------------------|---------------------|----------------------------------------------------------------------------------------------------|-------|-------|---------|---------|------------|---------|-----------|--------|-----------|-----------|----------|-----------|----------|----------------|-------------|
| Aus                                 | Auswertung Versorgungsverpflichtung |                        |                     |                                                                                                    |       |       |         |         |            |         |           |        |           |           |          |           |          |                |             |
|                                     |                                     |                        |                     |                                                                                                    |       |       |         |         |            |         |           |        |           |           |          |           |          |                |             |
| VVPF                                | ID KG                               | ID EZ                  | ID Adresse          | Bez. Adresse                                                                                                    | Ke Ni | *# Pe | PHWS We | PNWS We | VertrArt 1 | Vertrag | Vert.Beg. | EGWA W | EGWM Wert | ANZN Wert | NEM Wert | EGW netto | NE netto | Sonstige netto | Summe netto |
| NV                                  | ALC: NO.                            | ACCRECATION OF TAXABLE | ACCESS TO A REAL OF | Manager 11                                                                                                    |       | 29    | 27      | 2       |            |         |           | 0,0000 | 0,0000    | 0,0000    | 0,0000   | 0,00      | 0,00     | 0,00           | 0,00        |
| NV                                  |                                     | Statistical States     | States States       | and the second second se                                                                                                    |       | 27    | 25      | 2       |            |         | _         | 0,0000 | 0,0000    | 0,0000    | 0,0000   | 0,00      | 0,00     | 0,00           | 0,00        |
| NV                                  |                                     | and a second second    | -                   | And the second second s |       | 22    | 20      | 2       |            |         |           | 0,0000 | 0,0000    | 0,0000    | 0,0000   | 0,00      | 0,00     | 0,00           | 0,00        |
| NV                                  |                                     | And the second second  | ALC: NOT THE R. P.  | Manager M.                                                                                                    |       | 21    | 21      | 0       |            |         |           | 0,0000 | 0,0000    | 0,0000    | 0,0000   | 0,00      | 0,00     | 0,00           | 0,00        |
|                                     |                                     |                        |                     |                                                                                                    |       |       |         |         |            |         |           |        |           |           |          |           |          |                |             |

**TIPP**: Wir empfehlen diese Fälle **dringend gemeindeintern zu prüfen**, da der Gemeinde eventuell Einnahmen verloren gehen könnten.

## 5.4 Export der Daten nach Excel

Für weiterführende Auswertungen kann die Tabelle nach Excel exportiert werden. Um diesen Export anzustoßen, ist ein Klick mit der rechten Maustaste auf eine beliebige Stelle **innerhalb der Tabelle** erforderlich. Im nun erscheinenden Menü ist der Eintrag **Tabellenkalkulation** auszuwählen:

| <u>T</u> ext kopieren       |  |  |  |  |  |  |
|-----------------------------|--|--|--|--|--|--|
| <u>O</u> ptimale Breite     |  |  |  |  |  |  |
| <u>F</u> ixierung aufheben  |  |  |  |  |  |  |
| <u>S</u> uchen              |  |  |  |  |  |  |
| <u>W</u> eiter suchen       |  |  |  |  |  |  |
| <u>F</u> ilter setzen       |  |  |  |  |  |  |
| <u>T</u> abellenkalkulation |  |  |  |  |  |  |

Abschließend muss die Auswahl **Excel (im Office ... Format)** gewählt und die Auswahl mit einem Klick auf den grünen Haken (

| C Tabellenkalkulation auswählen                                              |  |  |  |  |  |  |  |
|------------------------------------------------------------------------------|--|--|--|--|--|--|--|
| Formate:                                                                     |  |  |  |  |  |  |  |
| OExcel (im MHTML Format)                                                     |  |  |  |  |  |  |  |
| OpenOffice (im OpenDocument Format 2.0)                                      |  |  |  |  |  |  |  |
| Aus allen verfügbaren Formaten wählen     Excel (im Office 2007 XLSX Format) |  |  |  |  |  |  |  |
| Immer das gewählte Format anwenden                                           |  |  |  |  |  |  |  |
| 2 🛛                                                                          |  |  |  |  |  |  |  |

**ACHTUNG**: Als Speicherort ist ein **Netzlaufwerk anzugeben**. Die Excel-Datei öffnet sich nach dem Export automatisch.

## Versionshistorie

| Version | Datum      | Bearbeitung durch                       | Durchgeführte Änderungen            |
|---------|------------|-----------------------------------------|-------------------------------------|
| 1.0     | 02.07.2021 | Marcus Elsner &<br>Raimund<br>Hartbauer | Erstellung der Handbuch-Erstausgabe |

### Comm-Unity EDV GmbH

Prof.-Rudolf-Zilli-Straße 4 8502 Lannach

T +43 (0) 3136 800-500 F +43 (0) 3136 800-123

office@comm-unity.at www.comm-unity.at

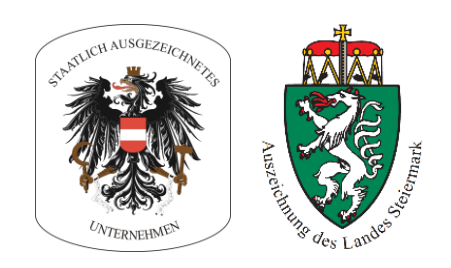

Impressum: © Comm-Unity EDV GmbH 2021 Alle Rechte vorbehalten. Jede Art der Vervielfältigung oder die Weitergabe an Dritte ist ohne schriftliche Genehmigung des Herausgebers nicht gestattet.